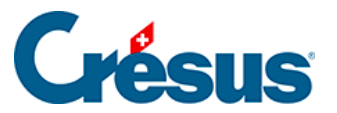

Crésus Cloud

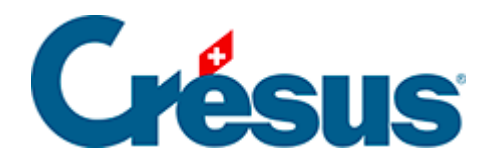

## **Crésus Cloud**

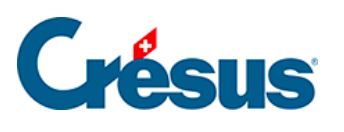

6 - Démarrer Crésus Cloud sur internet

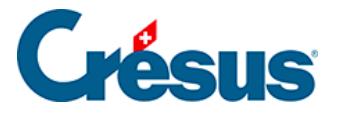

## 6 - Démarrer Crésus Cloud sur internet

- Ouvrez l'application mobile que vous avez installée (ici : Google Authenticator), et procédez au scan du code QR reçu par courrier postal : l'application vous fournit alors un code qu'il vous faudra saisir lors d'une prochaine étape.
- Accédez à l'adresse <u>https://rds.komodo.ch/RDWeb/webclient/</u> et saisissez votre Login utilisateur reçu par e-mail, précédé du préfixe komodo\ ainsi que votre mot de passe initial :

| Sign in              |              |
|----------------------|--------------|
| Username             |              |
| komodo\c10921.demo01 |              |
| Password             |              |
| •••••                | <b>[</b> ] 📀 |
| Privacy policy       | Sign in      |
| ind, pany            |              |

• Une fois connecté, cliquez sur l'icône Cresus Cloud :

| ✓ Work Resources |  |
|------------------|--|
|                  |  |
|                  |  |
| Crésus           |  |
| Cloud            |  |

• Puis choisissez les ressources de votre ordinateur auxquelles vous souhaitez donner accès à Crésus Cloud :

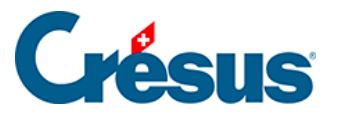

| Access local resources                            |                                                |  |
|---------------------------------------------------|------------------------------------------------|--|
| Allow the remote computer to                      | access the following resources on my computer: |  |
| <ul><li>Clipboard</li><li>File transfer</li></ul> | ✓ Printer                                      |  |
| Don't ask me again for cor                        | nnections to this computer                     |  |
|                                                   | Allow Cancel                                   |  |

• Dans l'écran qui s'ouvre alors, saisissez dans le champ *One-time password* le code généré par votre application mobile (ici : **Google Authenticator**).

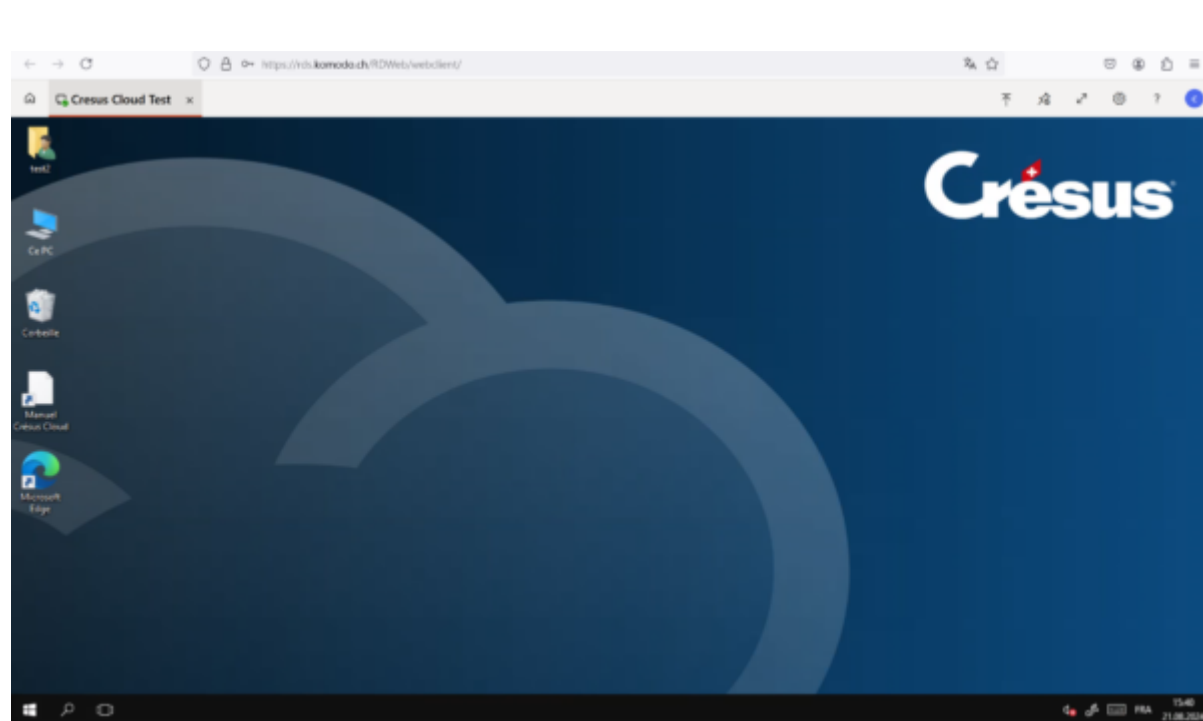

• Enfin, vous vous trouvez sur votre session Crésus Cloud :